# **Cheali Charger**

#### User Guide (under development)

#### Contents:

- 1 Introduction / copyright
- 2 Upgrade
- 3 Calibration
- 4 Operation (menus)
- 5 logview support
- 6 EEPROM editor(later)

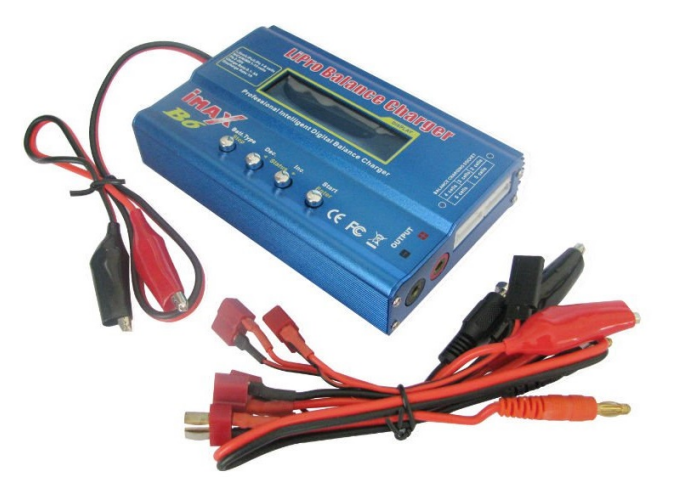

## 1,1 Introduction

Thanks Paweł Stawicki the software author. The program has helped a lot of small change, solved all user records, recommendation. <u>Https://github.com/stawel</u>

Thanks Stephen Magi (alias HC) has helped in the documentation and the website has seen us with lots of useful information. <u>Http://www.rc -miskolc.emiter.hu /</u>

The software is written for the popular Bantam clones can not exactly balancer/charge. This is primarily during manufacturing inaccuracy or no calibration performed respectively (ImaxB6). Some manufacturer's products are fairly accurate to the original software ex Turnigy Acucell6. If you have no problems with our charger and / or are not skilled electronics technician then please do not make this conversion charger. The software exclusivity works 6 cells Bantam clone chargers. Never make 8-cell version or is not compatible chargers.

#### Copyright

CHEAL-charger - open source firmware for a variety of LiPo chargers Copyright (C) 2013 Paweł All right reserved software. This program is free You can redistribute it and / or modify it under the terms of the GNU General Public License as published by the Free Software Foundation, either has version 3 of the License, or (at your option) any . later version This program is distributed in the hope it will hurt you useful, but WITHOUT ANY WARRANTY; without to even the implied warranty of MERCHANTABILITY or FITNESS FOR A PARTICULAR PURPOSE. See the GNU General Public License for more details. You should have received a copy of the GNU General Public License along with this program. If not, see<<u>http://www.gnu.org/licenses/></u> Features:.

# <u>2.1</u>

Li-ion, LiPo and LiFe: charge fast charging charging and Balancing at the same time discharge balancing storage storage and balancg life formatting (D/C format) (experiment. Info from Raytronic), (only modded fw) NiCd and NiMH: charging method: -dV/dT discharging cycle charge (discharge-charge only) NiZn: - not fully tested charging fast charging charging and balance at the same time discharge balance Pb - not fully tested charging discharge Li-Ion 4.35V supported , (only modded fw) Unknown Type (26.1V to any voltage adjustable), (only modded fw) cell internal resistance measuring total pack resistance measurement battery wire resistance measurement internal and external temperature monitoring if available overcharge, discharge monitoring Watt and Watt-hour display , (only modded fw) in real-percent display , (only modded fw) simple remaining time (experimental), (only modded fw) mains voltage monitoring 32 battery memory LogView support calibration reverse polarity detection <u>1.3 Compatibility:</u> Currently the following chargers have been tested:

ImabxB6 (original and clone) Turnigy Accucel6 (old PCB's) Turnigy MAX200 A6-10 GT Power A6-10 Turnigy MEGA400Wx2 Turnigy MEGA200Wx2

## <u>keyboard:</u>

# the keys from left to right, the overall function of

- 1. stop / escape. Usually this can be something to stop and exit the menu one level above
- 2. minus. navigate menu move up or reduce the value
- 3. plus. navigate menu lower or increase the value
- 4. enter / start. this finish or start to enter a flashing value menu step or program start (long)

# 2.1 Upgrade / Calibration

Required Tools:

- ISP Programmer Adapter (example USBASP, AVRISP MKII)
- accurate voltage meter
- precise current meter
- 0.1 inch pins (6-12pcs)
- soldering iron
- wire
- Burn-O-Mat or avrdude or other ISP programming software

# 2.2 build ISP interface

the different vendors are set up differently ATMEL ATMEGA32 MCU ISP pins. Some manufacturers have chosen standard 10-pin design, some of the one-line 6-pin terminals.

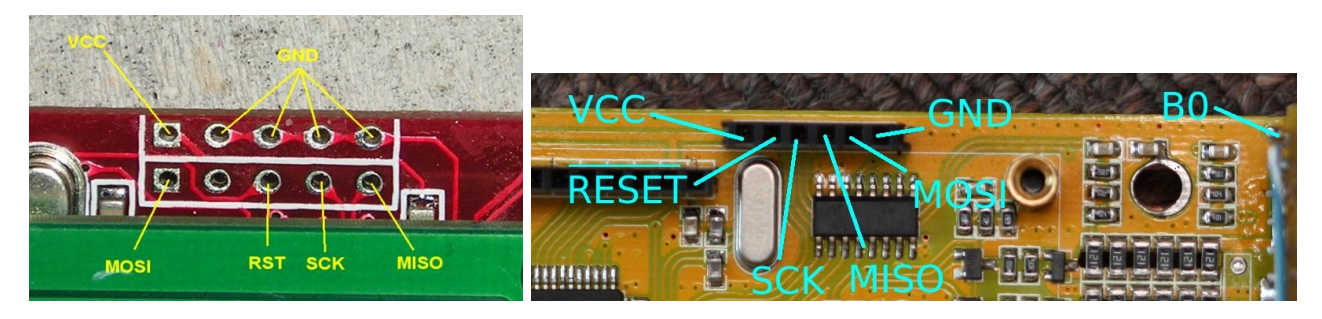

# 3.2 Steps:

1.

Connect to our ISP programmer the right points. Remove "VCC from-usb". The charger not enough power from usb. Connect power supply on the charger. optionally: install isp programming interface driver USBASP with burn-o-mat setup:

| AVRDUDE Settings           |                                                         |      |
|----------------------------|---------------------------------------------------------|------|
| /RDUDE location            |                                                         |      |
| :\WinAVR-20100110\bin\avr  | dude.exe                                                | File |
| ernative AVRDUDE configure | ation file                                              |      |
| :\WinAVR-20100110\bin\avr  | dude.conf                                               | File |
|                            |                                                         |      |
| AVRDUDE Options            |                                                         |      |
| Programmer                 | usbasp (USBasp, http://www.fischl.de/usbasp/)           | ~    |
| Port                       | usb (part can be entered directly if pot in list)       |      |
|                            |                                                         |      |
| 🔲 disable auto erase for f | lash (-D)                                               |      |
| disable fuse check (-u)    |                                                         |      |
| Exit specification (-E)    | VCC will be left activated on exit (-E vcc)             |      |
|                            |                                                         |      |
|                            | reset will be left activated on program exit (-E reset) |      |
| additional options         |                                                         |      |
|                            |                                                         |      |
|                            |                                                         |      |
|                            |                                                         |      |
|                            |                                                         |      |
|                            |                                                         |      |

GUI other detailed installation

#### avrdude-gui settings example

| 🔡 avrdude-GUI [yuki-lab.jp Yersion 1.0.5]                |                               |       |  |  |  |  |
|----------------------------------------------------------|-------------------------------|-------|--|--|--|--|
| ravrdude.exe File                                        |                               |       |  |  |  |  |
| C:\WinAVR-20100110\bin\avrdude.exe                       |                               |       |  |  |  |  |
| Programmer USBasp, http://www.fischl.de/usbasp/ (usbasp) |                               |       |  |  |  |  |
| Port Command line Option                                 |                               |       |  |  |  |  |
| USB 🔽                                                    | ATmega32 (m32)                |       |  |  |  |  |
| Fuse                                                     | Flash                         |       |  |  |  |  |
| hFuse C7 h Read                                          | G:\eeproms\acucell6.hex       |       |  |  |  |  |
| IFuse IF h                                               | Read                          | Write |  |  |  |  |
| eFuse h Write                                            | Verify Erase - Write - Verify |       |  |  |  |  |
| Lock Bit                                                 |                               |       |  |  |  |  |
| Read                                                     | G:\eeproms\acucell6.eep       |       |  |  |  |  |
| h Write                                                  | Read                          | Write |  |  |  |  |
| Chip Erase                                               | Terminal                      | Exit  |  |  |  |  |
|                                                          |                               |       |  |  |  |  |

it is better to use as a burn-o-mat.

3 As a first step in trying to backup original software and EEPROM content.

against most cases protected by the MCU read, but if you're lucky. WARNING! Atmel chips at read the content if protection bit set but read out the false information. It is necessary to control for example. a text editor.

4 this clearing+flashing relasing the protect bit (unlock the mcu). The burn-o.mat is not able to do it "erasing" separately. Or run from the command line or in the 6 points used (it will cancelling the protect bits)

5 Enter FUSE bits Ifuse: 1F Hfuse: C7. Carefully

example *avrdude.exe -C avrdude.conf -p m32 -P usb -c usbasp -u -U hfuse:w:0xC7:m -U lfuse:w:0x1F:m* or FUSES button and then the burn-O-Mat for the following options:

| 🖪 ATmega32 Fuses                                                         |            | - U ×                                             | 🗙 🖪 ATmega32 Fuses                                                          |                       |
|--------------------------------------------------------------------------|------------|---------------------------------------------------|-----------------------------------------------------------------------------|-----------------------|
| File                                                                     |            |                                                   |                                                                             | File                  |
| (read fuses) (verify fuses) (reset to default) Mode: normal 💟            |            | mal 🔽                                             | (read fuses) (write fuses) (verify fuses) (reset to default) Mode: normal 💟 |                       |
| Fuse Editor Fuse Hex Editor Brown out detection Oscillator/Clock Options |            |                                                   | Fuse Editor Fuse Hex Editor Brown out detection Oscillator/Clock Options    |                       |
| Name                                                                     | programmed | Description                                       |                                                                             |                       |
| OCDEN                                                                    |            | Enable OCD (on chip debug)                        |                                                                             |                       |
| JTAGEN                                                                   |            | Enable JTAG                                       |                                                                             | Fuse hfuse = c7 (HEX) |
| SPIEN                                                                    |            | Enable Serial Program and Data Downloading        |                                                                             |                       |
| CKOPT                                                                    |            | Oscillator options                                |                                                                             | Euro Huro - 16 (HEY)  |
| EESAVE                                                                   |            | EEPROM memory is preserved through the Chip Erase |                                                                             |                       |
| BOOTSZ1                                                                  |            | Select Boot Size (see Table 82 for details)       |                                                                             |                       |
| BOOTSZO                                                                  |            | Select Boot Size (see Table 82 for details)       |                                                                             |                       |
| BOOTRST                                                                  |            | Select Reset Vector                               |                                                                             | ( apply )             |
| BODLEVEL                                                                 |            | Brown out detector trigger level                  |                                                                             |                       |
| BODEN                                                                    |            | Brown out detector enable                         |                                                                             |                       |
| SUT1                                                                     |            | Select start-up time                              |                                                                             |                       |
| SUTO                                                                     |            | Select start-up time                              |                                                                             |                       |
| CKSEL3                                                                   |            | Select Clock source                               |                                                                             |                       |
| CKSEL2                                                                   |            | Select Clock source                               |                                                                             |                       |
| CKSEL1                                                                   |            | Select Clock source                               |                                                                             |                       |
| CKSEL0                                                                   |            | Select Clock source                               |                                                                             |                       |
|                                                                          |            |                                                   |                                                                             |                       |
| L                                                                        |            |                                                   |                                                                             |                       |
| checked means programmed (bit = 0)                                       |            |                                                   | checked means programmed (bit = 0)                                          |                       |
| unchecked means unprogrammed (bit = 1)                                   |            |                                                   | unchecked means unprogrammed (bit = 1)                                      |                       |

Apply button and then WRITE FUSES. If all goes well you can now burn Cheali software.

## 6. FlashROMwriting. please check the tested compatible chargers:

https://github.com/njozsef/cheali-charger-test1/blob/master/hex/modded\_by\_njozsef\_TEST\_version/compatibe\_char gers.txt

Paweł Original version: <u>https://github.com/stawel/cheali-charger/tree/master/hex</u> Modded: <u>https://github.com/njozsef/cheali-charger-test1/tree/master/hex/modded\_by\_njozsef\_TEST\_version</u>

Now You should see a "ChealiCharger welcome" screen.

#### 1.3 Calibration

required 1 x **6-cell lipo** is not fully charged, balanced battery . Voltmeter (accuracy), power meter, cables. Note that the charge current and discharge current calibration to take place during the setting of the battery.

2 go to Options / Calibrate menu

#### voltages calibration

Connect the battery on both connector (main cable, Balance) Use a voltmeter set to the correct voltage

Vin. power supply voltage VB1 to VB6: cell voltages . VB1 is the negative wire closer. The display set to the correct readings. Enter button to finish.

# If you can not access this menu, bat disc. Use the RESET DEFAULT menu to reset the calibration. Attention! Reset of all parameters.

#### currents calibration

four measurements will be needed. Connect the cur.meter of the main cable. Make sure the measuring limit. Allow it to be stable electrical connection. Not a good solution is to manually bind the cables.,

Go to "Options / Calibrate / I charge" menu,

connect the battery. 50mA menu item's value will be increased by the value of 50mA until the ampermeter shows. Then enter.

1A-1A and calibration should be performed at the same. (These settings are different for different power charger)

Let's go through the discharge (options / calibrate / I discharge) menu and perform the same in there.

"d:xx" is only reserved for debug information.

WARNING: the battery will be charged and discharged with high current!

# During the current calibration is not activated in any circuit protection. If the values are larger the charging performance, or set incorrectly, it can lead to irreparable damage to the charger.

after ready, press exit button.

Now the software checks the calibration limits (modded version only). If this is not correct, it shows an error message.

## Calibration errors (modded only):

F1: switching power supply control error
F2: internal switching power supply current measurement error
F3:discharger control error
F4:discharge current measurement error

#### causes and fix:

When these errors are correct calibration usually hardware indicate failure: This failure can usually use the charger, but you can spend less current. If you do that you're probably experiencing the factory software was not able to work at full power, but the display as it showed :-)

F1, F3: control fault. Rare fail. Generally power-FET or control failure, or failure buffer capacity.

F2, F4: current measurement error. Frequent. About 2 or 3 power resistor can be solved by replacing

1: .0.05ohm (or 2x 0.1ohm SMD parallel depending on manufacturer) 2: 0.5ohm

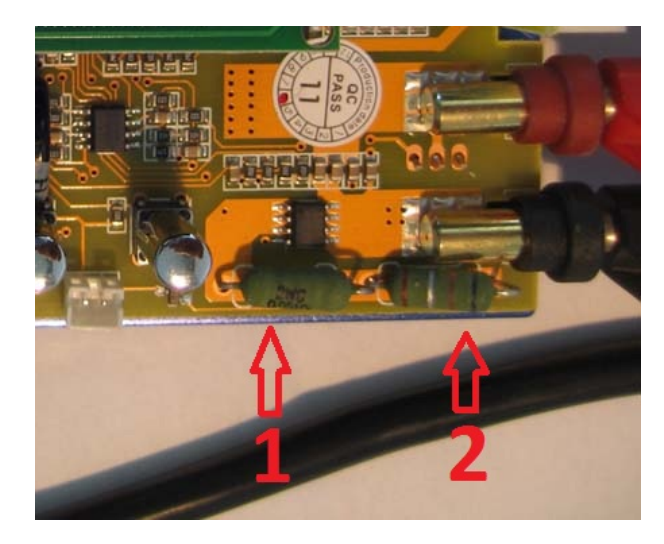

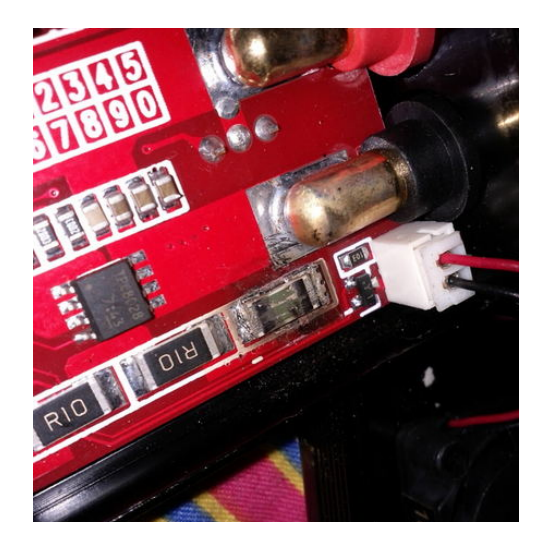

## Thermometer calibration:

It should be exercised in the same way to two, preferably at temperatures far above. For example, 20C and 60C. . Hairdryer can use one **of the default values for temperature calibration is usually provide adequate precisionmenu.** not necessary to

## calib-> UART

Debugging purposes, send a text data packet to the current calibration data. By default 9600 baud 8 bits no parity 1 stop

## DANGER Expert menu (only 50-80W chargers)

see <a href="https://github.com/stawel/cheali-charger">https://github.com/stawel/cheali-charger</a> (Suitable for charging without this),

## reset the default:

delete all calibration/setting/battery data. (It is useful for clean recalibration)

The charger can not be used while is not calibrated. Not to give false information because of damage to the charger and potential to cause fire.

## 4 Operation

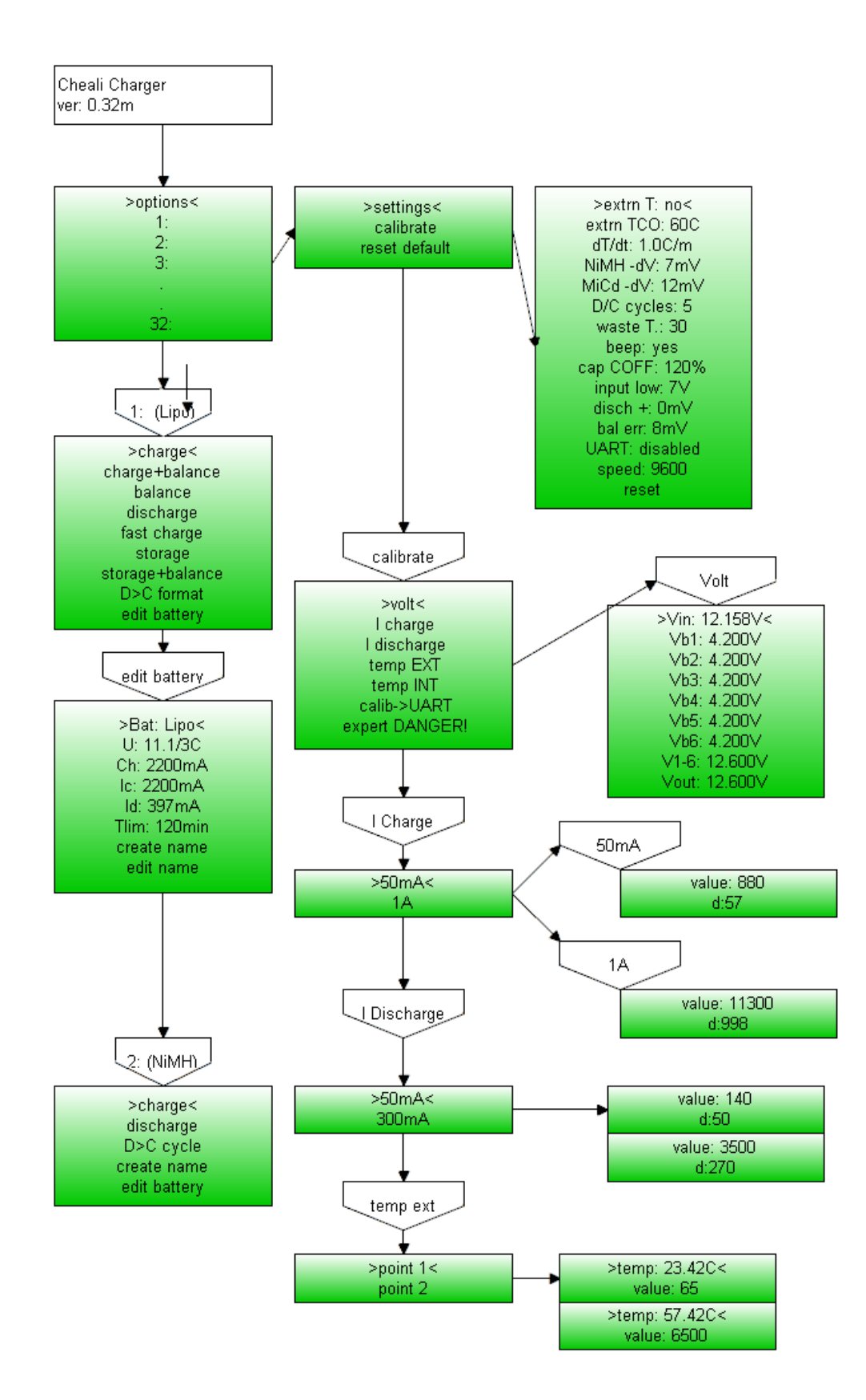

## 4.1 settings Menu

## <u>settings</u>

| Extrn T: yes / no                                    | external thermometer Yes / No                                                                                                    |
|------------------------------------------------------|----------------------------------------------------------------------------------------------------|
| Extrn TCO: 60C<br>thermometer reaches this level.Usu | outside temperature cut-off level is switched off when the outside ally Nixx battery Use                                                 |
| dT/dt: 1C/m                                          | maximum outdoor temperature growth rate (trend)                                                                                          |
| enab -dV:                                            | enable -dV charge method on Nixx.                                                                                                    |
| NiMH -dv 7mV                                         | breakdown voltage set for NiMH battery packs                                                                                             |
| NiCd -dv 12mV                                        | breakdown voltage set for NiMH battery packs                                                                                             |
| D / C cycles 5                                       | number cyclic charging and Lixx format, (only modded fw)                                                                                 |
| waste T: 30m                                         | downtime from the discharge-charge-discharge:, (only modded fw)                                                                          |
| beep:yes                                             | audio, (only modded fw)                                                                                                    |
| cap Coff: 120%                                       | safety shutdown of the capacity xx% of the                                                                                               |
| input low: 7V                                        | safety switch to set voltage is reached<br>is recommended(in about charging to use car battery) value 10V                                |
| disch +: 0mV                                         | shifted the value of the discharge voltage                                                                                               |
| left err: 8mV                                        | if the set value are within the maximum difference between the cells will stop balancing. Smaller values may have a longer balance time. |
| UART.disabled                                        | Enable serial data. Use NORMAL mode.                                                                                                    |
| speed                                                | 9600 Serial port speed in baud                                                                                                    |
| reset                                                | Momentary is not implemented                                                                                                    |
| <u>unique battery menu</u>                           |                                                                                                    |
| Bat:                                                 | battery type setting                                                                                                    |
| U:                                                   | voltage / cell number                                                                                                    |
| Ch:                                                  | Battery capacity mAh or Ah                                                                                                    |
| Ic:                                                  | charging current                                                                                                    |
| ld:                                                  | discharge                                                                                                    |
| Tlim:                                                | maximum charging time limit. (Safety feature only modded versions)                                                                       |

create name edit name

automatically name creation edit name

#### screen shots

START button is pressed, we get a picture of the actual battery status information.

The charger not fully automatically recognize the battery type in each case, so always be attentive (Pawel please help google is bad)

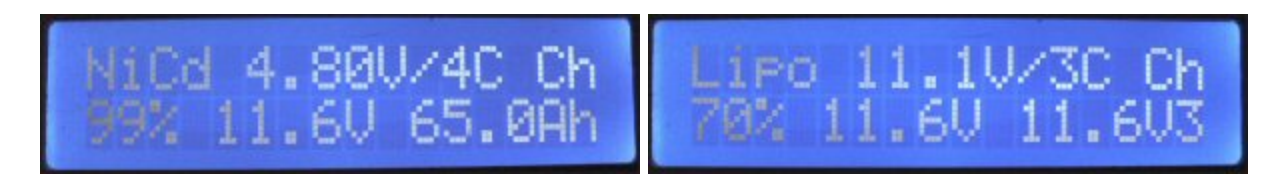

## <u>details.</u>

Program type(NiCd), set voltage and cell count(4.80V/4C), program type(Ch) current battery percentage(99%), the current voltage(11.6V), the setting capacity

the case of Lixx last value shown and connected balancer cell count the balancer port

to charging START : press the START button and hold (RIGHT BUTTON)

## Screenshot. incomplete

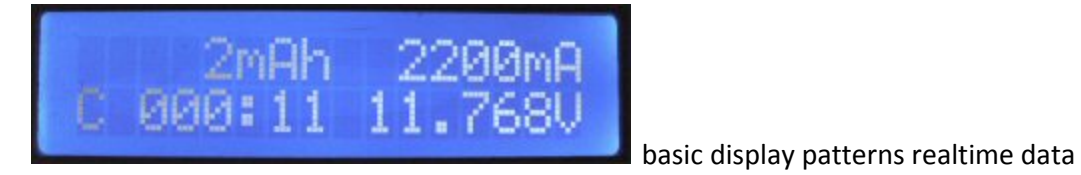

25W 2199mA ØWh 74%

combined withscreenshot Watt Watt-hours per cent ETAdisplay

(modded version)

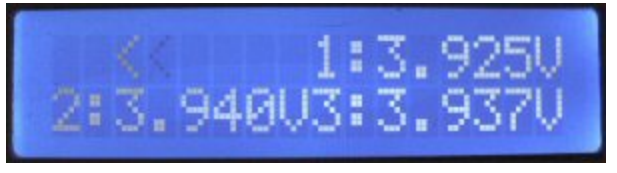

cell voltages

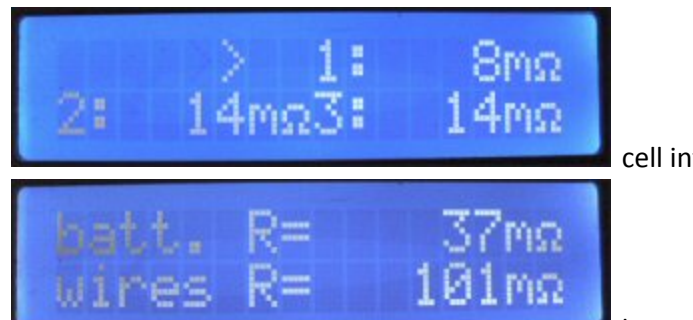

cell internal resistance

battery internal resistance and complete the wiring resistance along

with all of

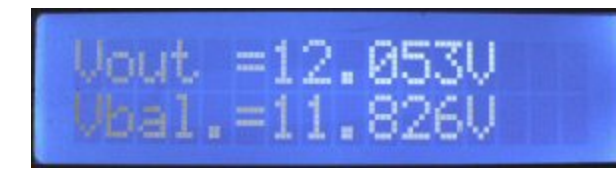

voltage the main cable and the port of balance

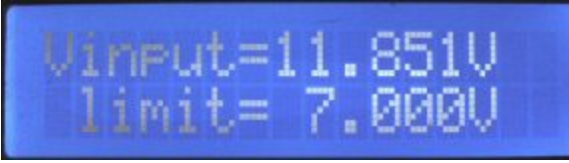

supply voltage and down limit

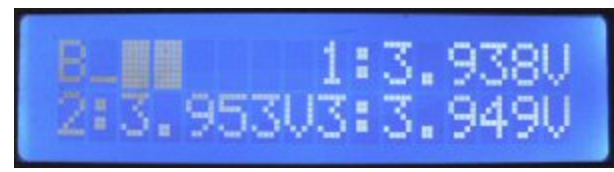

balancerstatus icons. Will flash to indicate the current working cell

(modded version)

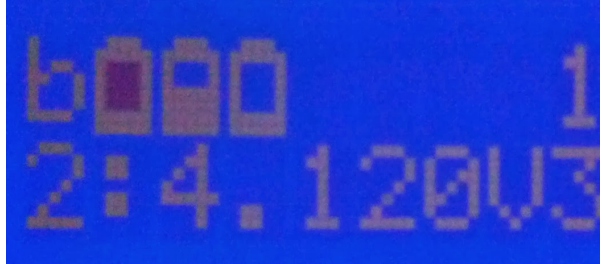

200W and higher chargers graphical display (modded version)

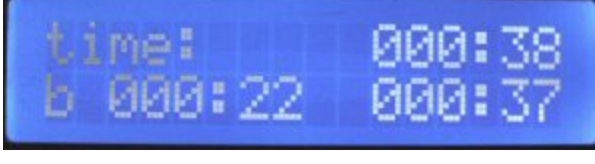

time display, all the time, balance time, charging time

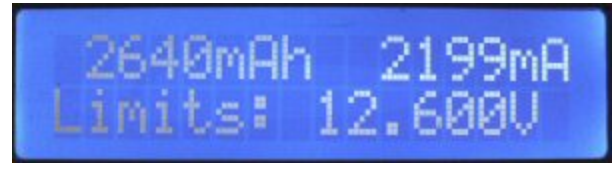

setting limits (Information only)

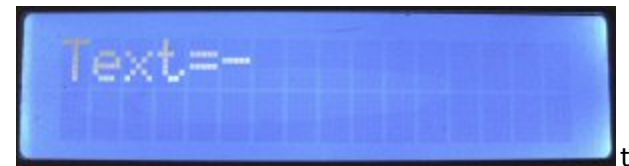

temperatures (50W chargers when no external thermometer then,

unfortunately, we do not see anything

#### error messages:

#### T intern

internal temperature is too high. Unfortunately, the 50W charger is not present internal thermometer, so this Message was there did not appear.

#### Bat disc

Cut main cable or removed during charge or poor calibration of the battery charge data.

**Input V** too low Input voltage

cap COFF

capacity limit reached charging (the default set is 120%)

T. Limit

the set time limit has been exceeded charging (modded version only)

ext TCOF

external temperature reading exceeded the set value

**REV. POLARITY** 

reverse polarity

#### please cal.

Uncalibrated charger (minimum voltages and currents to be calibrated) (modded version)

50W chargers hardware design fault due Lixx discharge is unable to accurately measure the first cell voltage therefore there now have a "n.a." visible. THIS IS NOT FAILURE.

continue ..... (I hope)